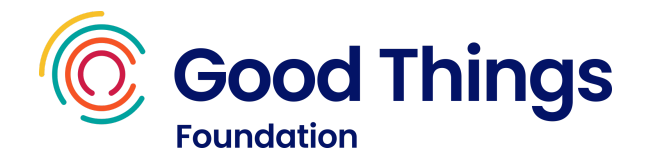

# Learning guide: Finding a job online

This session is a blend of online learning using Learn My Way and offline practise activities.

#### Resources

- A device with internet access.
- A Learn My Way account (<u>learnmyway.com</u>).
- The Find a job section of the GOV.UK website (<u>www.gov.uk/find-a-job</u>).
- The "Practice activity" handout (see later in this guide).

#### Learn

- How to search for jobs online.
- How to apply for jobs online.

#### Do

- Navigate to the Learn My Way subject **Employment and work**.
- On Learn My Way, complete the following topics:
  - Basics of online job searching
  - Searching for jobs online
- Complete the **Practise activity**. Discuss the results with your tutor.
- On Learn My Way, complete the following topics:
  - Basics of online job searching
  - Searching for jobs online

## Reflect

- Can you remember key information? e.g. How to enter search options? How to filter the results? How many jobs were listed when using the basic and advanced search options?
- Would you be able to show someone else how to do it?

## Next steps

• Complete the other topics in the **Employment and work** subject.

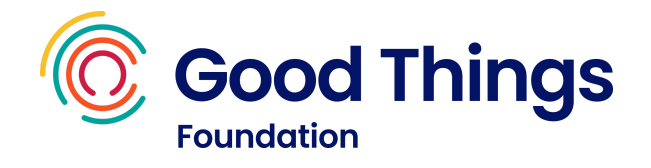

## Practice activity

- 1. Click in the address bar, where it says learnmyway.com.
- 2. Delete everything in the address bar and type **www.gov.uk/find-a-job** then press **Enter**.
- 3. Select the **Start** button.
- 4. Select the **What?** box and type an example job.
- 5. Select the **Where?** box and type an location.
- 6. Select the **Search** button and look at some of the results.
- 7. Take a note of how many jobs are listed.
- 8. Scroll to the top of the screen and select the **Advanced search** option (below the Search button).
- 9. Refine your search by entering some options into the Advanced Job Search page.
- 10. Scroll down the screen and select the **Search** button and look at some of the results.
- 11. Take a note of how many jobs are listed.